## **Instructions for Creating a CICERO Account**

To create a Collaborative Institutional Comprehensive Evaluation of Research Online (CICERO) account (UMB electronic protocol submission system), go to: <u>http://cicero.umaryland.edu.</u>

On the CICERO home page, click on "Create Login Account"

Complete the electronic form and follow the prompts. Once the form has been completed, click the "register" button. You will be automatically notified by the CICERO system within 24-48 hours via email.

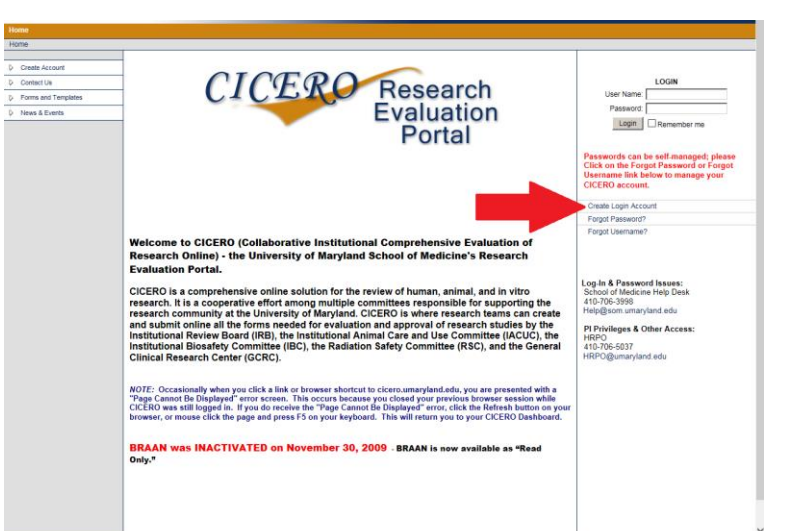

| Independence     Independence     Independence </th <th>KED IIIKII YOU UO IIOL</th> <th></th>                                                                                                    | KED IIIKII YOU UO IIOL                |                                              |
|----------------------------------------------------------------------------------------------------|---------------------------------------|----------------------------------------------|
| Total loss     Total loss     Total loss     Seperation        Seperation        Seperation           Seperation                                                                                                    <                                                                                                    | v your ID or unaffiliated Business Pi |                                              |
|                                                                                                    | UMB Preferred                         |                                              |
| Inter Mon Department      Inter Name:   Inter Name:   Select all modules to use:   Inter Name:   Select all modules that you will be using. Select all modules that you will be using. Select all modules that you wil                                                                                                    | e your research will be conducted.    |                                              |
| ter lame:<br>ast lame:<br>ast lame:<br>ast lame:<br>bit ( lame statement)<br>ast lame:<br>bit ( lame statement)<br>bit ( lame statement)<br>bit ( lame st                                                                                                    | - Tediante -                          |                                              |
| ast hame:   ast hame:   Gegrefagi:   JA   JA   Ja   Ja <th></th> <th>motories you expect to use.</th>                                                                                                    |                                       | motories you expect to use.                  |
| set Lame:       Set Call modules that you will be using.         egre(s):       Set Call modules that you will be using.         is Call in modules that you will be using.       Set Call modules that you will be using.         is Call in modules that you will be using.       Set Call modules that you will be using.         is Call in modules that you will be using.       Set Call modules that you will be using.         is Call in modules that you will be using.       Set Call modules that you will be using.         is Call in modules that you will be using.       Set Call modules that you will be using.         is Call in modules that you will be using.       Set Call modules that you will be using.         is Call in modules that you will be using.       Set Call modules that you will be using.         is Call in modules that you will be using.       Set Call modules that you will be using.         is Call in modules that you will be using.       Set Call modules that you will be using.         is Call in modules that you will be using.       Set Call modules that you will be using.         is Call in modules that you will be using.       Set Call modules that you will be using.         is Call in modules that you will be using.       Set Call modules that you will be using.         is Call in modules that you will be using.       Set Call modules that you will be using.         is Call in modules that you will be using.       Set Call in modules that you                                                                                                    | □ IR#                                 |                                              |
| set Marrie Committee (FreeBack (Committee (FreeBack (Committee (FreeBack                                                                                                    |                                       | Select all modules that you will be using.   |
| Implementation     Implementation     (Specimen Research)       Implementation     Implementation     RSC- Raditional Safety Committee (If research<br>include radition)       Implementation     Implementation     RSC- Raditional Safety Committee (If research<br>include radition)       Implementation     Implementation     RSC- Raditional Safety Committee (If research<br>include radition)       Implementation     Implementation     RSC- Raditional Safety Committee (If research<br>include radition)       Implementation     Implementation     RSC- Raditional Safety Committee (If research<br>include radition)       Implementation     Implementation     RSC- Raditional Safety Committee (If research<br>include radition)       Implementation     Implementation     Research)       Implementation     GCRC- General Clinical Research Center (If<br>utilizing GCRC resources)       Implementation     Implementation     Implementation       Implementation     Implementation     Implementation       Implementation     Implementation     Implementation       Implementation     Implementation     Implementation       Implementation     Implementation     Implementation       Implementation     Implementation     Implementation       Implementation     Implementation     Implementation       Implementation     Implementation     Implementation       Implementation <t< th=""><th></th><th>IBC-Institutional Biosafety Committee</th></t<>                                                                                                    |                                       | IBC-Institutional Biosafety Committee        |
| Sector         Sector         Sector<                                                                                                    |                                       | senerc) (Specimen Research)                  |
| Second processes     RSC- Radiational Safety Committee (if research includer radiation)       Second processes     IRB-Institutional Safety Committee (if research includer radiation)       Second processes     IRB-Institutional Safety Committee (if research includer radiation)       Second processes     IRB-Institutional Safety Committee (if research includer radiation)       Second processes     IRB-Institutional Review Board (Must select for anyone conducting Human Subjects Research)       Second processes     GCRC- General Clinical Research Center (if utilizing GCRC resources)       Second processes     Utilizing GCRC resources)       Second processes     IRB-Institutional Review Board (Must select for anyone conducting Human Subjects Research)       Second processes     GCRC- General Clinical Research Center (if utilizing GCRC resources)       Second processes     IRB-Institutional GCRC resources)       Second processes     IRB-Institutional Review Board (Must select for anyone conducting Human Subjects Research Center (if utilizing GCRC resources)       Second processes     IRB-Institutional Second processes       Second processes     IRB-Institutional Second processes       Second processes     IRB-Institutional Second processes       Second processes     IRB-Institutional Second processes       Second processes     IRB-Institutional Second processes       Second processes     IRB-Institutional Second processes       Second processes     IRB-Institutional Second                                                                                                    | II Confict of                         | interactions/                                |
| Jac     include radition)       Include radition)     Include radition)       IRB-Institutional Review Board (Must select<br>for anyone conducting Human Subjects<br>for anyone conducting Human Subjects<br>Research)     Include radition)       Jown     Research Center (If       Juk     utilizing GCRC resources)       Juk     utilizing GCRC resources)       Juk                                                                                                    | E ESCRO ()                            | RSC- Raditional Safety Committee (if reseach |
| is Constrained of the second of the second o                                                                                                    |                                       | include radition)                            |
| 1970     1R8     1R8     1R9 wood ond Must select       1980     for anyone conducting Human Subjects       1980     Research       1980     Research Center (If       1980     utilizing GCRC resources)       1980     utilizing GCRC resources)       1980     Interference       1980     Interference <th></th> <th></th>                                                                                                    |                                       |                                              |
| Jam     for anyone conducting Human Subjects       Jam     Research)       Jam     GCRC- General Clinical Research Center (if       Jam     GCRC- General Clinical Research Center (if       Jam     Utilizing GCRC resources)       Jam     Jam       Jam     Jam                                                                                                    |                                       | IRB-Institutional Review Board )Must select  |
| ggs     Research       gou     Research       gou     GCRC-General Clinical Research Center (if       ges     utilizing GCRC resources)                                                                                                    |                                       | for anyone conducting Human Subjects         |
| Image: Second Second                                                                                                    |                                       | Besearch)                                    |
| 1     CCRC-General Clinical Research Center (if       104     utilizing GCRC resources)       104     utilizing GCRC resources)       104     104       104     104       104     104       104     104       104     104       104     104       104     104       104     104       104     104       104     104       105     104       104     104       105     104       105     104       106     104       107     104       108     104       109     104       109     104       109     104       109     104       109     104       109     104       109     104       109     104       109     104       109     104       109     104       109     104       109     104       109     104       109     104       109     104       109     104       109     104       109     104       109     104 <t< th=""><th></th><th>researchy</th></t<>                                                                                                    |                                       | researchy                                    |
| Juka Curio de la la curin da seserio (cerner in<br>gues a utilizing GCRC resources)<br>Jues Jues Jues Jues Jues Jues Jues Jues                                                                                                    |                                       | GCRC General Clinical Research Center (if    |
| Jaca         utilizing Gutu resources)           Jaca         utilizing Gutu resources)           Jaca         Jaca           Jaca         Jaca </th <th></th> <th>utilian COD concerns)</th>                                                                                                    |                                       | utilian COD concerns)                        |
| Juss<br>Juss<br>Jus<br>Jus<br>Jus<br>Jus<br>Jus<br>Jus<br>Jus<br>Ju                                                                                                    |                                       | utilizing GCRC resources)                    |
| Ino       Ino       Ino </td <td></td> <td></td>                                                                                                    |                                       |                                              |
| Image: Section Section Sectio                                                                                                    |                                       |                                              |
| Image         Image         Image <td< th=""><th></th><th></th></td<>                                                                                                    |                                       |                                              |
| 1 uar<br>3 uar<br>3 me<br>3 me<br>3 me<br>3 me<br>3 me<br>3 me<br>4 me<br>4 m |                                       |                                              |
| Imperior         Imperior                                                                                                    |                                       |                                              |
| Image         Image         Image <td< th=""><th></th><th></th></td<>                                                                                                    |                                       |                                              |
| Ino Ino Ino Ino Ino Ino Ino Ino Ino Ino                                                                                                    |                                       |                                              |
| Invites Address Test:                                                                                                    |                                       |                                              |
| Title:                                                                                                    |                                       |                                              |
|                                                                                                    |                                       |                                              |
| Virent/PD Box:                                                                                                    |                                       |                                              |
| Trees/PO Box:                                                                                                    |                                       |                                              |
| lpr:                                                                                                    |                                       |                                              |
| Rr.                                                                                                    |                                       |                                              |
| <u></u>                                                                                                    |                                       |                                              |
|                                                                                                    |                                       |                                              |
|                                                                                                    |                                       |                                              |
| tate / Province:<br>Searchan V                                                                                                    |                                       |                                              |
|                                                                                                    |                                       |                                              |
|                                                                                                    |                                       |                                              |
|                                                                                                    |                                       |                                              |
| Juntry:                                                                                                    |                                       |                                              |

## What if I Don't Know My Employee ID?

If you do not know your employee ID, click on the RED text in parenthesis. A new page will open. You will be instructed to enter your name. Once you enter your name hit "Submit."

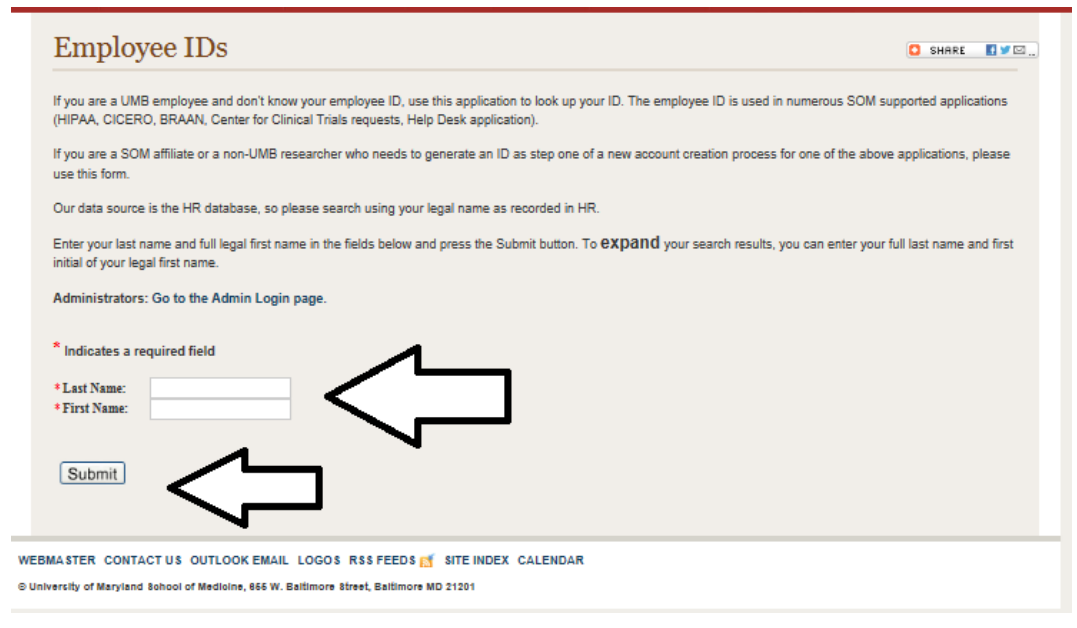

The next window that opens will show you your employee ID. Write down your employee ID, and then return to complete the CICERO account request form.

If an employee ID has not already been assigned to you, **OR** if you are not a UMB employee, click on the red text in parenthesis and the system will direct you to a link that will allow you to create an ID as a non-UMB affiliate.

On Employee ID Request Form:

- Enter your first name and last name
- Select your appropriate UMSON department
- Enter your title and email address
- Reason for account: Select "CICERO Account"
- Press "Submit"
- An ID number will be assigned to you; write this number down in a safe place
- Return to CICERO account request form and complete using the ID number assigned to you

## If you have any questions please contact:

The UMSON Office of Research and Scholarship research@son.umaryland.edu